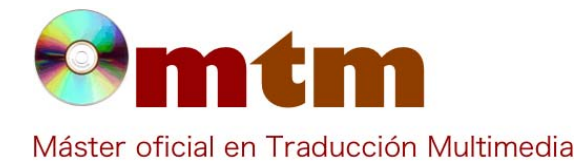

## **SOFTWARE**

| Referencia        | 27                                                                                                    |  |  |  |  |  |
|-------------------|----------------------------------------------------------------------------------------------------|--|--|--|--|--|
| Ambito            | Traducción audiovisual.                                                                                                    |  |  |  |  |  |
| Categoria         | Se puede usar en casa.                                                                                                    |  |  |  |  |  |
| Nombre            | Aegisub                                                                                                    |  |  |  |  |  |
| Fecha             | 12/12/2010                                                                                                    |  |  |  |  |  |
| Descripción       | Aegisub es un programa libre y gratuito desarrollado por y para aficionados del fansub con el que podemos crear subtítulos con mucha mayor libertad que con otros programas de subtitulado como el Subtitle Workshop. Además, da la sensación de estar específicamente creado por los amantes del anime y del J-Pop y J-Rock, ya que en la creación de subtítulos para karaoke (una de sus características principales) tiene en cuenta el problema de los kanji, frente a la lectura de texto escrito utilizando el alfabeto latino (rōmaji). Aunque no permite la edición del vídeo, en el manual del programa nos indican diferentes formas y programas (con sus pros y sus contras) para obtener el resultado final que más nos interese.                                                 |  |  |  |  |  |
| Versión actual    | 2.1.8                                                                                                    |  |  |  |  |  |
| Tipo licencia     | BSD-3 (Gratis)                                                                                                    |  |  |  |  |  |
| Vers. anteriores  | 2.1.7, 2.1.6, 2.1.3, 2.1.2, 2.1.0 (sólo para Windows)                                                                                                    |  |  |  |  |  |
| Responsables      | Voluntariado liderado por Rodrigo Braz Monteiro                                                                                                    |  |  |  |  |  |
| Precio            | 0,00 €                                                                                                    |  |  |  |  |  |
| URL programa      | http://www.aegisub.org                                                                                                    |  |  |  |  |  |
| URL manual        | http://docs.aegisub.org/manual/                                                                                                    |  |  |  |  |  |
| URL ver. prueba   |                                                                                                    |  |  |  |  |  |
| URL ver. demo     |                                                                                                    |  |  |  |  |  |
| Fecha publicación | 30/01/2010                                                                                                    |  |  |  |  |  |
| Sistema operativo | Windows, OS X, UNIX                                                                                                    |  |  |  |  |  |
| Lenguas interfaz  | Español, inglés, catalán, checo, danés, alemán, griego, finés, francés, húngaro, italiano, japonés, coreano, portugués de Br                                                                                                    |  |  |  |  |  |
| Lenguas trabajo   | Las mismas que las de la interfaz                                                                                                    |  |  |  |  |  |
| Relación con TM   | Linguna.                                                                                                    |  |  |  |  |  |
| Formatos trabajo  | Lúltiples formatos                                                                                                    |  |  |  |  |  |
| Requisitos hard.  | No requiere ningún tipo de hardware especial, que un usuario normal no tenga.                                                                                                    |  |  |  |  |  |
| Requisitos soft.  | No requiere ningún tipo de software especial. Sin embargo, puede haber incompatibilidades con algunos formatos de audio o vídeo por culpa de los códecs.                                                                                                    |  |  |  |  |  |
| Funciones esp.    | Non Aegisub podemos crear subtítulos con color, sombreado, transparencia, etc., situarlos donde queramos (e incluso varios a la vez, para por ejemplo crear los ambientes en el subtitulado para sordos) y adaptarlos para karaoke (a diferencia del Subtitle Workshop, con el que los subtítulos son siempre blancos y van situados en la parte inferior de la pantalla). También permite la creación de estilos (posición, color, sombreado, etc.), en el caso de que haya diferentes voces (o por supuesto también se puede utilizar un estilo para todos los subtítulos). De este modo, cada vez que aparezca una voz que ya tiene un estilo asignado sólo habrá que indicar el nombre del estilo. En el caso de encontrar un estilo que nos gusta podemos importarlo copiando el código. |  |  |  |  |  |

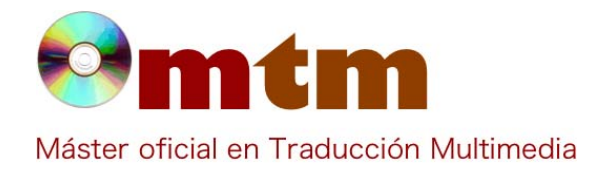

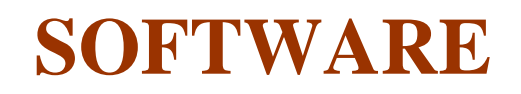

## Captura pant-1

| ۰ 🌑                                                                                       | rec-03-engli                                                | sh-v2.txt - A                          | Aegisub 2                     | 2.1.8                   |                                                                                                    |  |  |  |
|-------------------------------------------------------------------------------------------|-------------------------------------------------------------|----------------------------------------|-------------------------------|-------------------------|----------------------------------------------------------------------------------------------------|--|--|--|
| File                                                                                      | File Edit Subtitles Timing Video Audio Automation View Help |                                        |                               |                         |                                                                                                    |  |  |  |
|                                                                                           |                                                             |                                        |                               |                         |                                                                                                    |  |  |  |
|                                                                                           |                                                             |                                        |                               |                         |                                                                                                    |  |  |  |
|                                                                                           |                                                             | ake<br>8€                              | Jntil Da<br>Hepbur            | rk is a 1967            | Humiler starring Audrey<br>かるSusy Hendinx.<br>Wait Until Dark<br>そここそうってし、<br>絵コンテ:中村隆太郎<br>演出:29 1:30 1:31 1:32 1:33 1:34 1:35 1:36 1:37 1:38<br>・・・・・・・・・・・・・・・・・・・・・・・・・・・・・・・・・・・・ |  |  |  |
|                                                                                           |                                                             | D:01:30                                | J.048 - 21                    | .59                     | +28ms; -5U62ms                                                                                                    |  |  |  |
| #                                                                                         | Start                                                       | End                                    | Style                         | Actor                   | Text                                                                                                    |  |  |  |
| 1                                                                                         | 0:01:30.02                                                  | 0:01:35.11                             | Default                       | title                   | Wait Until Dark                                                                                                    |  |  |  |
| 2                                                                                         | 0:01:30.02                                                  | 0:01:35.11                             | Default                       | note                    | *Wait Until Dark is a 1967 thriller starring Audrey Hepburn as the blind Susy Hendrix.                                                                                                 |  |  |  |
| 3                                                                                         | 0:00:00.00                                                  | 0:00:00.00                             | Default                       | classmate 1             | A voice actor?                                                                                                    |  |  |  |
| 4 0:00:00.00 0:00:00.00 Default dassmate2 I hope I'll some day hear your voice on the TV. |                                                             |                                        |                               |                         | I hope I'll some day hear your voice on the TV.                                                                                                    |  |  |  |
| 5                                                                                         | 0:00:00.00                                                  | 0:00:00.00                             | Default                       | aka                     | Yeah, some day                                                                                                    |  |  |  |
| 6                                                                                         | 0:00:00.00                                                  | 0:00:00.00                             | Default                       | aka                     | right? *                                                                                                    |  |  |  |
| 7                                                                                         | 0:00:00.00                                                  | 0:00:00.00                             | Default                       |                         | time: 2:00                                                                                                    |  |  |  |
| 8                                                                                         | 0:00:00.00                                                  | 0:00:00.00                             | Default                       | classmate3              | Tokyo you say, sounds great                                                                                                    |  |  |  |
| 9                                                                                         | 0:00:00.00                                                  | 0:00:00.00                             | Default                       | classmate4              | I'm told the girls in Tokyo are on to do it really soon. *                                                                                                    |  |  |  |
| 10                                                                                        | 0.00.00 00                                                  | 0:00:00.00                             | Default                       | mamaru                  | Eh? You think so?                                                                                                    |  |  |  |
|                                                                                           | 0.00.00.00                                                  |                                        |                               |                         | Ob. that's right. She's here.                                                                                                    |  |  |  |
| 11                                                                                        | 0:00:00.00                                                  | 0:00:00.00                             | Default                       | mamaru                  | Oh, that's right. She's here.                                                                                                    |  |  |  |
| 11 12                                                                                     | 0:00:00.00                                                  | 0:00:00.00                             | Default<br>Default            | mamaru<br>aka           | Oh, that's right. She's here.<br>Ah sorry, did I wake you up?                                                                                                    |  |  |  |
| 11<br>12<br>13                                                                            | 0:00:00.00<br>0:00:00.00<br>0:00:00.00                      | 0:00:00.00<br>0:00:00.00<br>0:00:00.00 | Default<br>Default<br>Default | mamaru<br>aka<br>mamaru | Oh, that's right, She's here.         Ah sorry, did I wake you up?           Uh, ah yeah I heard this man-like like gurgling 'K'         =                                             |  |  |  |
| 11<br>12<br>13                                                                            | 0:00:00.00<br>0:00:00.00<br>0:00:00.00                      | 0:00:00.00<br>0:00:00.00<br>0:00:00.00 | Default<br>Default<br>Default | mamaru<br>aka<br>mamaru | Oh, that's right. She's here.<br>Àh sorry, did I wake you up?<br>Uh, ah yeah I heard this man-like like gurgling ★ •                                                                   |  |  |  |

## Captura pant-2

| Acgisto The East Subtrities Thining                                                                                                    | Video Audio                                                                                                    | Automation View Help                                                                                          | 🖇 🛜 🐠 🗨 Fri 3:30 PM 🕙 👤 🔍                                                                                                    |
|----------------------------------------------------------------------------------------------------|----------------------------------------------------------------------------------------------------|----------------------------------------------------------------------------------------------------|----------------------------------------------------------------------------------------------------|
| 00                                                                                                    |                                                                                                    | Hidamari_07.TSv2.as                                                                                           | s 🗆                                                                                                    |
| 🗅 🖻 📮 💠 🕫 👂 50% 💿 🧮 🐻                                                                                                    | <b> - -</b>                                                                                                    | 🎞 🖿 🦪 🖥 🗞 🚀                                                                                                   | 1 💵 🖉 🔛 🔁 🕑 🗱 🍤 🔊 🗤                                                                                                    |
|                                                                                                    |                                                                                                    | Comment Sign 0 € 0.09:01.35 0.09:03.35 B / U ⊕ fn AB AB AB AB AB (bl.) (bl.)1a&HCO&(c&HBAC&C&6&(fn:26(fn:20)) | Isign - buttons - black - middle         Effect           0:00:02:00         0         0           Commit         Time         Frame           org(480,184)\frz11.597\fscx127.5\fscy140\pos(363,163)\REWIND         0 |
|                                                                                                    |                                                                                                    |                                                                                                    |                                                                                                    |
|                                                                                                    |                                                                                                    |                                                                                                    |                                                                                                    |
|                                                                                                    |                                                                                                    |                                                                                                    |                                                                                                    |
|                                                                                                    |                                                                                                    |                                                                                                    |                                                                                                    |
| ▶ [▶] II 🛅 0:09:01.373 - 12980 +23ms; -1                                                                                                    | .977ms                                                                                                    |                                                                                                    |                                                                                                    |
| L Start End Style Actor                                                                                                    | 977ms<br>Vert Text                                                                                                    |                                                                                                    |                                                                                                    |
| Image: bit image: bit image: bit                                                                                                    | 977ms<br>Vert Text<br>0000 * sou                                                                                                    |                                                                                                    | <u> </u>                                                                                                    |
| Image: bit image: bit image: bit                                                                                                    | 977ms Vert Text 0000 *sou 0000 *STOP                                                                                                    |                                                                                                    |                                                                                                    |
| Image: Image:                                                                                                    | 977ms           Vert         Text           0000         * sou           0000         * STOP           0000         * STOP                                                                                                    |                                                                                                    |                                                                                                    |
| IP         IP         IP<                                                                                                    | 977ms Vert Text 0000 *sou 0000 *STOP 0000 *STOP 0000 *STOP 0000 *STOP                                                                                                    |                                                                                                    |                                                                                                    |
| Image: Start         End         Style         Actor           25         L         Start         End         Style         Actor           26         In 0003:737         0:09:11.37         Style         Actor           26         In 0003:737         0:09:11.37         Style         Actor           26         In 0003:737         0:09:11.37         Style         Actor           27         In 0003:737         0:09:01.35         (Style - Autors - black - left)           28         In 0009:11.35         0:09:003.35         Style         (Style - Autors - black - left)           28         In 009:01.35         0:09:003.35         Style         (Style - Autors - black - left)           29         In 009:01.35         0:09:03.35         Style         (Style - Autors - black - left)           29         In 009:01.35         0:09:03.35         Style         (Style - Autors - black - left)                                                                                                    | 977ms           Vert         Text           0000         * sou           0000         * STOP           0000         * STOP           0000         * STOP           0000         * STOP           0000         * STOP                                                                                                    |                                                                                                    |                                                                                                    |
| IP         IP         IP<                                                                                                    | 977ms           Vert         Text           0000         * STOP           0000         * STOP           0000         * STOP           0000         * STOP           0000         * STOP           0000         * STOP           0000         * STOP           0000         * STOP           0000         * STOP           0000         * STOP           0000         * STOP                                                                                                    |                                                                                                    |                                                                                                    |
| Image         Image         0:09:01.373 - 12980         +23ms; -1           #         L         Stat         End         Style         Actor           205         0         00:09:274         00:09:01.373         (sgn)         (sgn)           0         0         00:09:135         00:09:03.35         (sgn)         (sgn)         (sgn)           07         0         00:09:135         00:09:03.35         (sgn)         (sgn)         back - left)           08         0         00:09:135         00:09:03.35         (sgn)         (sgn) - buttons - back - left)           09         0         00:09:01.35         00:09:03.35         (sgn)         (sgn) - buttons - back - left)           10         0         00:09:01.35         00:09:03.35         (sgn)         (sgn) - buttons - back - left)           11         0         00:09:01.35         00:09:01.35         (sgn)         (sgn) - buttons - back - left)           120         0         00:09:01.35         00:09:01.35         (sgn)         (sgn) - buttons - back - left)           121         0         00:09:01.35         00:09:01.35         (sgn)         (sgn) - buttons - back - left)           121         0         00:09:01.35         00:09:01.35                                                                                                    | 977ms Vert Text 0000 * sou 0000 * STOP 0000 * STOP 0000 * STOP 0000 * STOP 0000 * STOP 0000 * REWIND 0000 * REWIND                                                                                                    |                                                                                                    |                                                                                                    |
| Iv)         Iv)         Iv) <th>977ms           Vert         Text           0000         * sou           0000         * STOP           0000         * STOP           0000         * STOP           0000         * STOP           0000         * STOP           0000         * STOP           0000         * STOP           0000         * REWIND           0000         * REWIND           0000         * REWIND</th> <th></th> <th></th>                                                                                                    | 977ms           Vert         Text           0000         * sou           0000         * STOP           0000         * STOP           0000         * STOP           0000         * STOP           0000         * STOP           0000         * STOP           0000         * STOP           0000         * REWIND           0000         * REWIND           0000         * REWIND                                                                                                    |                                                                                                    |                                                                                                    |
| Iv         Iv         Iv<                                                                                                    | 977ms  Vert Text 0000 * \$00 0000 * \$TOP 0000 * \$TOP 0000 * \$TOP 0000 * \$TOP 0000 * \$TOP 0000 * \$TOP 0000 * \$EWIND 0000 * \$EWIND 0000 * \$EWIND 0000 * \$EWIND 0000 * \$EWIND                                                                                                    |                                                                                                    |                                                                                                    |
| Iv)         Iv)         Iv) <th>977ms           Vert         Text           0000         + StOP           0000         + STOP           0000         + STOP           0000         + STOP           0000         + STOP           0000         + STOP           0000         + SEWIND           0000         + REWIND           0000         + REWIND           0000         + REWIND           0000         + REWIND           0000         + REWIND           0000         + REWIND           0000         + REWIND</th> <th></th> <th></th>                                                                                                    | 977ms           Vert         Text           0000         + StOP           0000         + STOP           0000         + STOP           0000         + STOP           0000         + STOP           0000         + STOP           0000         + SEWIND           0000         + REWIND           0000         + REWIND           0000         + REWIND           0000         + REWIND           0000         + REWIND           0000         + REWIND           0000         + REWIND                                                                                                    |                                                                                                    |                                                                                                    |
| Iv         Iv         Iv<                                                                                                    | 977ms  Vert Text 0000 ≠ 500 0000 ≠ 510P 0000 ≠ 510P 0000 ≠ 510P 0000 ≠ 510P 0000 ≠ 510P 0000 ≠ 850P 0000 ≠ 8EWIND 0000 ≠ REWIND 0000 ≠ REWIND 0000 ± REWIND 0000 ± REWIND 0000 ± REWIND 0000 ± REWIND 0000 ± REWIND |                                                                                                    |                                                                                                    |
| Ivi         Ivi         Ivi<                                                                                                    | 977ms           Vert         Text           0000         + sou           0000         + sou           0000         + sou           0000         + sou           0000         + sou           0000         + sou           0000         + REWIND           0000         + REWIND           0000         + REWIND           0000         + REWIND           0000         + REWIND           0000         + REX           0000         + REX           00000         + REX           000000000000000000000000000000000000                                                                                                    |                                                                                                    |                                                                                                    |
| Iv)         Iv)         Iv) <th>977ms           Vert         Text           0000         +S00           0000         +S10P           0000         +S10P           0000         +S10P           0000         +S10P           0000         +S10P           0000         +S10P           0000         +REWIND           0000         #REWIND           0000         #REWIND           0000         #REV           0000         #REV           0000         #REV           0000         #REV           0000         #OWER           0000         #OWER</th> <th></th> <th></th>                                                                                                    | 977ms           Vert         Text           0000         +S00           0000         +S10P           0000         +S10P           0000         +S10P           0000         +S10P           0000         +S10P           0000         +S10P           0000         +REWIND           0000         #REWIND           0000         #REWIND           0000         #REV           0000         #REV           0000         #REV           0000         #REV           0000         #OWER           0000         #OWER                                                                                                    |                                                                                                    |                                                                                                    |
| Ivi         Ivi         Ivi         Ivi         0.09/01.373 - 12980         +23ms; -1           Ivi         Stat         Find         Style         Actor           Ivi         Stat         Find         Style         Actor           26         0         0.0372/0         0.0437.3         Style         Actor           266         0         0.0372/0         0.0493.13         Style         Style         Actor           276         0         0.0991.135         0.0490.33         Style         Style         Actor           286         0         0.0273.05         0.0490.33         Style         Style         Actor         HT           286         0         0.0270.135         0.0490.33         Style         Style         Actor         HT           287         0         0.0490.135         0.0490.135         Style         Style                                                                                                    | 977ms           Vet         Text           0000         +St0P           0000         +St0P           0000         +St0P           0000         +St0P           0000         +St0P           0000         +St0P           0000         +St0P           0000         +St0P           0000         +St0P           0000         +REWIND           0000         +RAY           0000         +RAY           0000         +REVIND           0000         +ROVER           0000         +FOWER           0000         +FOWER           0000         +FOWER                                                                                                    |                                                                                                    |                                                                                                    |
| Iv)         Iv)         Iv) <th>977ms           Vert         Text           0000         + 500           0000         + 510P           0000         + 510P           0000         + 510P           0000         + 510P           0000         + 510P           0000         + 82WIND           0000         + 82WIND           00000         + 82WIND</th> <th></th> <th></th> | 977ms           Vert         Text           0000         + 500           0000         + 510P           0000         + 510P           0000         + 510P           0000         + 510P           0000         + 510P           0000         + 82WIND           0000         + 82WIND           00000         + 82WIND                                                                                                    |                                                                                                    |                                                                                                    |
| Iv)         Iv)         Iv) <th>977ms           Vet         Text           0000         +STOP           0000         +STOP           0000         +STOP           0000         +STOP           0000         +STOP           0000         +STOP           0000         +STOP           0000         +EWIND           0000         +EWIND           0000         +EWIND           0000         +RAY           0000         +ROWER           0000         +ROWER           0000         +ROWER           0000         +ROWER           0000         +TIMER           0000         +TIMER</th> <th></th> <th></th>                                                                                                    | 977ms           Vet         Text           0000         +STOP           0000         +STOP           0000         +STOP           0000         +STOP           0000         +STOP           0000         +STOP           0000         +STOP           0000         +EWIND           0000         +EWIND           0000         +EWIND           0000         +RAY           0000         +ROWER           0000         +ROWER           0000         +ROWER           0000         +ROWER           0000         +TIMER           0000         +TIMER                                                                                                    |                                                                                                    |                                                                                                    |
| Iv)         Iv)         Iv) <th>977ms           Vert         Text           0000         + STOP           0000         + STOP           0000         + STOP           0000         + STOP           0000         + STOP           0000         + STOP           0000         + REVIND           0000         + REVIND           0000         + REVIND           0000         + REVIND           0000         + REVIND           0000         + ROWER           0000         + ROWER           0000         + NOWER           0000         + TURER           0000         + TURER           0000         + TURER           0000         + TURER</th> <th></th> <th></th>                                                                                                    | 977ms           Vert         Text           0000         + STOP           0000         + STOP           0000         + STOP           0000         + STOP           0000         + STOP           0000         + STOP           0000         + REVIND           0000         + REVIND           0000         + REVIND           0000         + REVIND           0000         + REVIND           0000         + ROWER           0000         + ROWER           0000         + NOWER           0000         + TURER           0000         + TURER           0000         + TURER           0000         + TURER                                                                                                    |                                                                                                    |                                                                                                    |
| Iv)         Iv)         Iv) <th>977ms           Vert         Text           0000         + STGP           0000         + STGP           0000         + STGP           0000         + STGP           0000         + STGP           0000         + STGP           0000         + STGP           0000         + REWIND           0000         + REWIND           0000         + REWIND           0000         + REWIND           0000         + ROWER           0000         + ROWER           0000         + ROWER           0000         + TURER           0000         + TURER           0000         + TURER           0000         + TURER           0000         + TURER</th> <th></th> <th></th>                                                                                                    | 977ms           Vert         Text           0000         + STGP           0000         + STGP           0000         + STGP           0000         + STGP           0000         + STGP           0000         + STGP           0000         + STGP           0000         + REWIND           0000         + REWIND           0000         + REWIND           0000         + REWIND           0000         + ROWER           0000         + ROWER           0000         + ROWER           0000         + TURER           0000         + TURER           0000         + TURER           0000         + TURER           0000         + TURER                                                                                                    |                                                                                                    |                                                                                                    |

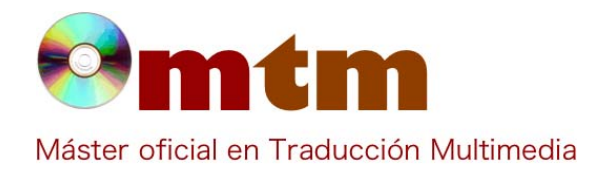

## **SOFTWARE**

| Captura | pant-3 |
|---------|--------|
|---------|--------|

| ۲            |                               |                           |                            | 4                                                                 | * rec-03-english-v2.txt - Aegisub 2.1.8                                                                                                    |     |
|--------------|-------------------------------|---------------------------|----------------------------|-------------------------------------------------------------------|----------------------------------------------------------------------------------------------------|-----|
| <u>F</u> ile | <u>E</u> dit <u>S</u> ubtitle | s <u>T</u> iming <u>V</u> | ideo <u>A</u> ud           | io <u>A</u> utomation                                             | on Vie <u>w</u> <u>H</u> elp                                                                                                    |     |
| D            | 🖻 🖬 🖬                         | 99                        | 37.5%                      |                                                                   |                                                                                                    |     |
|              | T<br>A                        |                           | Jnill Dark<br>Hepburn<br>3 | is a 1967 thrille<br>sa the blind Sui<br>Wait L<br>たて<br>絵コ<br>演し | Until Dark         ひテ:中村隆太郎         ンテ:中村隆太郎         ここのment         Default         Comment         Default         Comment         Default         Comment         Default         Comment         Default         Comment         Default         Comment         Default         Default |     |
| ?            |                               | -                         |                            | 作画                                                                | 動監督:山村洋賞 0 → 0:01:30.02 0:01:35.02 0:00:05.00 0                                                                                                    |     |
|              |                               |                           |                            |                                                                   | В / Ц ⊕ <i>fn</i> /В /В /В /В /Соmmit • Т<br>(\fs60\pos(849,246))Walt Until Dark                                                                                                    | ime |
|              | L _                           |                           |                            |                                                                   |                                                                                                    |     |
|              | N II 🗖                        | 0:01:30.048               | 2159                       | +28                                                               | -28ms; -4972ms                                                                                                    |     |
| #            | Start                         | End                       | Style                      | Actor                                                             | Text                                                                                                    |     |
| 1            | 0:01:30.02                    | 0:01:35.02                | Default                    | title                                                             | *Wait Until Dark                                                                                                    | Ξ   |
| 2            | 0:01:30.02                    | 0:01:35.02                | Default                    | note                                                              | *Wait Until Dark is a 1967 thriller starring Audrey Hepburn as the blind Susy Hendri                                                                                                    | ix  |
| 3            | 0:00:00.00                    | 0:00:00.00                | Default                    | classmate1                                                        | 1 A voice actor?                                                                                                    |     |
| 4            | 0:00:00.00                    | 0:00:00.00                | Default                    | classmate2                                                        | 2 I hope I'll some day hear your voice on the TV.                                                                                                    |     |
| 5            | 0:00:00.00                    | 0:00:00.00                | Default                    | aka                                                               | Yeah, some day                                                                                                    |     |
| 6            | 0:00:00.00                    | 0:00:00.00                | Default                    | aka                                                               | right? *                                                                                                    |     |
| 7            | 0:00:00.00                    | 0:00:00.00                | Default                    |                                                                   | time: 2:00                                                                                                    |     |
| 8            | 0:00:00.00                    | 0:00:00.00                | Default                    | classmate3                                                        | 3 Tokyo you say, sounds great                                                                                                    |     |
| 9            | 0:00:00.00                    | 0:00:00.00                | Default                    | classmate4                                                        | 4 I'm told the girls in Tokyo are on to do it really soon. *                                                                                                    |     |
| 10           | 0:00:00.00                    | 0:00:00.00                | Default                    | mamaru                                                            | Eh? You think so?                                                                                                    | ~   |
|              |                               |                           |                            |                                                                   |                                                                                                    |     |

La interfaz de Aegisub es la misma para los diferentes sistemas operativos, aunque en la captura de pantalla de OS X no **Comentarios** lo parezca. Rodríguez Álvarez, Beatriz Ayuda alumnado bea\_ro\_al@yahoo.es E-mail alumnado http://forum.aegisub.org/ Ayuda general http://lists.aegisub.org/mailman/listinfo http://blog.aegisub.org/ • Subtitle Workshop e Jubler para crear y editar subtítulos. Ayuda programa El grupo británico Coldplay quiere sacar al mercado un recopilatorio de sus grandes éxitos pero en formato 'karaoke'. Me FAQ-1 han encargado a mí dicha labor. ¿Alguna de las herramientas presentes en la 'Guía del bloque 2' puede ayudarme en este menester de una manera rápida y sencilla? ¿Cómo debería proceder para poder llevar a cabo dicha labor? Puedes utilizar Aegisub. No importa si tienes el vídeo y el audio separados o juntos: el Aegisub los carga por separado (y **Respuesta FAO-1** por lo tanto los extrae, en el caso de estar pegados). Lo ideal sería que tuvieras la letra de la canción en versos, que es lo más habitual. Tienes que seleccionar y copiar esos versos en el archivo de texto en el que estén y a continuación, tras hacer clic sobre el subtítulo que aparece por defecto, los pegas (en el menú Edición/Pegar líneas), y aparecen divididos en subtítulos. Una vez que tienes los subtítulos lo que tienes que hacer es seleccionar el audio (que aparece en el recuadro de la derecha) para cada subtítulo, e darle al "tic" verde para aceptar y pasar al siguiente. Con relación a la separación por sílabas, debajo del audio tienes la opción "Karaoke", que habilita la opción "Separar". Después de hacer clic sobre ella tienes que ir haciendo clic entre las sílabas para ir creando las divisiónes. Finalmente aceptas y continúas con el siguiente subtítulo. Cuando termines (o cuando te canses) haces lo mismo con cada sílaba que con el subtítulo para que coincida con el momento exacto de la canción. Por último, en los botones con las letras "AB" puedes crear los estilos a tu gusto. Cuando termines el trabajo, tendrás una pista de subtítulos en formato .ass con la que podrás elaborar el DVD, junto con el vídeo y el audio de la canción. Para más información en español sobre estilos, etc. (también con capturas de pantalla, que facilitan mucho la "iniciación") puedes descargar el tutorial (http://www.megaupload.com/?d=T69G240I) que aporta un aficionado en la siguiente página web: http://www.mcanime.net/foro/viewtopic.php?t=90523

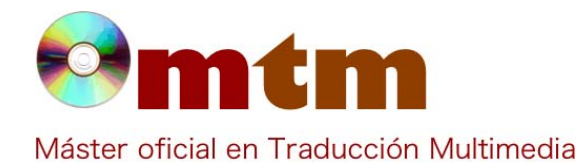

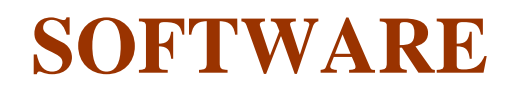

FAQ-2

Puedes unir el vídeo, el audio y los subtítulos con Aegisub?

**Respuesta FAQ-2** No, tendrás que unirlos con otro programa. También puedes utilizar algún programa como por ejemplo el VLC para cargar el vídeo y los subtítulos por separado y así no dañar la imagen.